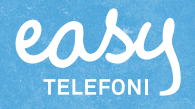

# Ändra öppettider vid helg och annan händelse

I denna guide beskriver vi hur ni kan ändra öppettider för ett växelnummer i Easy Telefoni vid helg eller annan händelse, till exempel för en svarsgrupp eller ett knappval. I exemplet beskriver vi ett nummer som har extrastängt under julhelgen. Vi beskriver hur ni ändrar öppettiderna och spelar in ett speciellt Stängt-meddelande när det är extrastängt.

I exemplet har vi valt att ha stängt från måndag 23/12 17.00 till och med hela torsdag 26/12 24.00. Från och med fredag 27/12 gäller de ordinarie öppettiderna.

**Tips:** Om ni vill spela in ett nytt meddelande när ni har extrastängt följer ni guiden från början på sidan 2.

Om ni inte vill ändra meddelande när ni har stängt, eller redan har ett färdigt meddelande, kan ni börja direkt på sidan 5.

| Spela in nytt växelmeddelande                   | 2 |
|-------------------------------------------------|---|
| Ändra öppettider (lägga till ny schemahändelse) | 5 |
| Testa de nya öppettiderna                       | 7 |
| Ta bort schemahändelser                         | 8 |
| Ta bort röstmeddelanden                         | 9 |

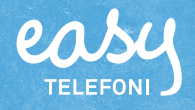

### Spela in nytt växelmeddelande

Peka på Organisation på menyraden och välj Röstmeddelanden på menyn

|                                                                                                    |                                                                                                    | A Du har 5 larm                                                                                                    | Administratörsvy Anv                                                                                                    | andarvy                                                                                                    |
|----------------------------------------------------------------------------------------------------|----------------------------------------------------------------------------------------------------|----------------------------------------------------------------------------------------------------|----------------------------------------------------------------------------------------------------|----------------------------------------------------------------------------------------------------|
| Hem Organisation Funktion                                                                                 | snummer Enheter                                                                                                    | -<br>Inloggad som                                                                                                    | +46738900400 0                                                                                                    | nga ut                                                                                                    |
|                                                                                                    |                                                                                                    | anogat som                                                                                                    |                                                                                                    | gga ac                                                                                                    |
| Hem Servicenummergrupp                                                                                    | 3                                                                                                    |                                                                                                    |                                                                                                    | Hjälp                                                                                                    |
| Min profil                                                                                                |                                                                                                    |                                                                                                    |                                                                                                    |                                                                                                    |
| Om                                                                                                    |                                                                                                    | Välkommen!                                                                                                    |                                                                                                    |                                                                                                    |
|                                                                                                    |                                                                                                    |                                                                                                    |                                                                                                    |                                                                                                    |
| <licka på="" td="" underru<=""><td>ıbriken <b>Röstmeddelande</b>.</td><td></td><td></td><td></td></licka> | ıbriken <b>Röstmeddelande</b> .                                                                                                    |                                                                                                    |                                                                                                    |                                                                                                    |
|                                                                                                    |                                                                                                    |                                                                                                    |                                                                                                    |                                                                                                    |
|                                                                                                    |                                                                                                    |                                                                                                    |                                                                                                    |                                                                                                    |
| Klicka på <b>Nytt rö</b> s                                                                                | <b>stmeddelande</b> som du hittar l                                                                                                    | ängst ner på sidan.                                                                                                    |                                                                                                    |                                                                                                    |
|                                                                                                    |                                                                                                    |                                                                                                    |                                                                                                    |                                                                                                    |
|                                                                                                    |                                                                                                    |                                                                                                    |                                                                                                    |                                                                                                    |
|                                                                                                    |                                                                                                    |                                                                                                    |                                                                                                    |                                                                                                    |
| easy                                                                                                    |                                                                                                    |                                                                                                    | search                                                                                                    |                                                                                                    |
|                                                                                                    |                                                                                                    |                                                                                                    |                                                                                                    |                                                                                                    |
|                                                                                                    |                                                                                                    | 🥂 Du har 5 larm                                                                                                    | Administratörsvy A                                                                                                    | nvändarv                                                                                                    |
| Hem Organisation Funkt                                                                                    | ionsnummer Enheter                                                                                                    | Inloggad son                                                                                                    | n +46738900400 L                                                                                                    | .ogga ut                                                                                                    |
|                                                                                                    |                                                                                                    |                                                                                                    |                                                                                                    |                                                                                                    |
|                                                                                                    |                                                                                                    |                                                                                                    |                                                                                                    |                                                                                                    |
| Organisation                                                                                              | Röstmeddelanden                                                                                                    |                                                                                                    |                                                                                                    | Hjälp                                                                                                    |
| Organisation<br>v Röstmeddelanden                                                                         | Röstmeddelanden<br>En lista med alla röstmeddelanden som spelas upp                                                                                                    | i organisationen. Varie meddelande kan ha                                                                                                    |                                                                                                    | Hjälp                                                                                                    |
| Organisation<br><b>Röstmeddelanden</b><br>Nummerformatering                                               | En lista med alla röstmeddelanden om spelas upp<br>olika varianter för de olika språken i organisationen                                                                                                    | i organisationen. Varje meddelande kan ha<br>. En del meddelanden behövs för                                                                                                    |                                                                                                    | Hjälp                                                                                                    |
| Organisation                                                                                              | Röstmeddelanden<br>En lista med alla röstmeddelanden som spelas upp<br>olika varianter för de olika språken i organisationen<br>funktioner i systemet och kan därför inte tas bort.                                                                                                    | i organisationen. Varje meddelande kan ha<br>. En del meddelanden behövs för                                                                                                    |                                                                                                    | Hjälp                                                                                                    |
| Organisation   Röstmeddelanden  Nummerformatering  Röstmeddelanden  Servicenummergrupp                    | En lista med alla röstmeddelanden som spelas upp<br>olika varianter för de olika språken i organisationen<br>funktioner i systemet och kan därför inte tas bort.                                                                                                    | i organisationen. Varje meddelande kan ha<br>. En del meddelanden behövs för<br>Beskrivning                                                                                                    | Senaste ändring                                                                                                    | Hjälp<br>Ta bor                                                                                                    |
| Organisation                                                                                              | Röstmeddelanden     En lista med alla röstmeddelanden som spelas upp<br>olika varianter för de olika språken i organisationen<br>funktioner i systemet och kan därför inte tas bort.     Namn     1 Clas Test     44 Come Jeken Zellist Dense                                                                                                    | i organisationen. Varje meddelande kan ha<br>. En del meddelanden behövs för<br>Beskrivning<br>Test fil för Smartchop                                                                                                    | Senaste ändring<br>31/05/2019 08:13                                                                                                    | Hjälp<br>Ta bor                                                                                                    |
| Organisation                                                                                              | Röstmeddelanden En lista med alla röstmeddelanden som spelas upp<br>olika varianter för de olika språken i organisationen<br>funktioner i systemet och kan därför inte tas bort.<br>Namn 1 Clas Test AA Group Inbox Tellint Demo                                                                                                    | i organisationen. Varje meddelande kan ha<br>. En del meddelanden behövs för<br>Beskrivning<br>Test fil för Smartchop<br>AA Group Inbox Tellint Demo                                                                                                    | Senaste ändring<br>31/05/2019 08:13<br>14/03/2015 10:27                                                                                                    | Hjälp<br>Ta bor<br>3 ×                                                                                                    |
| Organisation  Röstmeddelanden Nummerformatering Röstmeddelanden Servicenummergrupp                        | Röstmeddelanden En lista med alla röstmeddelanden som spelas upp<br>olika varianter för de olika språken i organisationen<br>funktioner i systemet och kan därför inte tas bort.<br>Namn 1 Clas Test AA Group Inbox Tellint Demo AA Gåt för dagen komma till vx tryck 1                                                                                                    | i organisationen. Varje meddelande kan ha<br>. En del meddelanden behövs för<br>Beskrivning<br>Test fil för Smartchop<br>AA Group Inbox Tellint Demo<br>AA Gått för dagen komma till vx tryck 1                                                                                                    | Senaste ändring<br>31/05/2019 08:13<br>14/03/2015 10:27<br>24/06/2015 08:52                                                                                                    | Hjälp<br>Ta bor<br>3 ><br>7 ><br>2 >                                                                                                    |
| Organisation  Röstmeddelanden  Nummerformatering  Röstmeddelanden  Servicenummergrupp                     | Röstmeddelanden<br>En lista med alla röstmeddelanden som spelas upp<br>olika varianter för de olika språken i organisationen<br>funktioner i systemet och kan därför inte tas bort.<br>Namn<br>1 Clas Test<br>AA Group Inbox Tellint Demo<br>AA Gått för dagen komma till vx tryck 1<br>AA Gått för dagen komma till vx tryck 1                                                                                                    | i organisationen. Varje meddelande kan ha<br>. En del meddelanden behövs för<br>Beskrivning<br>Test fil för Smartchop<br>AA Group Inbox Tellint Demo<br>AA Gått för dagen komma till vx tryck 1<br>Den du eföker ä för gåagarade nå lurch                                                                                                    | Senaste ändring<br>31/05/2019 08:13<br>14/03/2015 10:27<br>24/06/2015 08:52<br>24/06/2015 10:15                                                                                                    | Hjälp<br>Ta bor<br>3 ><br>7 ><br>2 >                                                                                                    |
| Organisation  Röstmeddelanden Nummerformatering Röstmeddelanden Servicenummergrupp                        | Röstmeddelanden<br>En lista med alla röstmeddelanden som spelas upp<br>olika varianter för de olika språken i organisationen<br>funktioner i systemet och kan därför inte tas bort.<br>Namn<br>1 Clas Test<br>AA Group Inbox Tellint Demo<br>AA Gått för dagen komma till vx tryck 1<br>AA Gått för dagen komma till vx tryck 1<br>AA Lunch komma till vx tryck 1                                                                                                    | i organisationen. Varje meddelande kan ha<br>. En del meddelanden behövs för<br>Beskrivning<br>Test fil för Smartchop<br>AA Group Inbox Tellint Demo<br>AA Gått för dagen komma till vx tryck 1<br>AA Gått för dagen komma till vx tryck 1<br>Den du söker är för närvarande på lunch.<br>För att komma till växeln tryck 1.                                                                                                    | Senaste ändring<br>31/05/2019 08:13<br>14/03/2015 10:27<br>24/06/2015 08:52<br>24/06/2015 10:15<br>26/05/2015 16:26                                                                                                    | Hjälp<br>Ta boo<br>3 2<br>7 2<br>2 2<br>3                                                                                                    |
| Organisation                                                                                              | Röstmeddelanden         En lista med alla röstmeddelanden som spelas upp<br>olika varianter för de olika språken i organisationen<br>funktioner i systemet och kan därför inte tas bort.         Namn         1 Clas Test         AA Group Inbox Tellint Demo         AA Gått för dagen komma till vx tryck 1         AA Gått för dagen komma till vx tryck 1         AA Lunch komma till vx tryck 1         AA Möte komma till vx tryck 1                                                                                                    | i organisationen. Varje meddelande kan ha<br>. En del meddelanden behövs för<br>Beskrivning<br>Test fil för Smartchop<br>AA Görup Inbox Tellint Demo<br>AA Gått för dagen komma till vx tryck 1<br>AA Gått för dagen komma till vx tryck 1<br>Den du söker är för närvarande på lunch.<br>För att komma till växeln tryck 1.<br>Den du söker är för närvarande upptagen i<br>möte För att komma till växeln tryck 1.                                                                                                    | Senaste ändring<br>31/05/2019 08:13<br>14/03/2015 10:27<br>24/06/2015 08:52<br>24/06/2015 10:15<br>26/05/2015 16:27                                                                                                    | Hjälp<br>Ta bor<br>3 2<br>2 2<br>5<br>3                                                                                                    |
| Organisation                                                                                              | Röstmeddelanden  En lista med alla röstmeddelanden som spelas upp<br>olika varianter för de olika språken i organisationen<br>funktioner i systemet och kan därför inte tas bort. Namn 1 Clas Test AA Group Inbox Tellint Demo AA Gått för dagen komma till vx tryck 1 AA Gått för dagen komma till vx tryck 1 AA Lunch komma till vx tryck 1 AA Nöte komma till vx tryck 1 AA Nöte Komma till vx tryck 1                                                                                                    | i organisationen. Varje meddelande kan ha<br>. En del meddelanden behövs för<br>Beskrivning<br>Test fil för Smartchop<br>AA Gått för dagen komma till vx tryck 1<br>AA Gått för dagen komma till vx tryck 1<br>Den du söker är för närvarande på lunch.<br>För att komma till växeln tryck 1.<br>Den du söker är för närvarande upptagen i<br>möte. För att komma till växeln tryck 1<br>A NV M Gått för dagen                                                                                                    | Senaste ändring<br>31/05/2019 08:13<br>14/03/2015 10:27<br>24/06/2015 08:52<br>24/06/2015 10:15<br>26/05/2015 16:26<br>26/05/2015 16:27<br>15/12/2014 13:26                                                                                                    | Hjälp<br>Ta bor<br>3 2<br>2 2<br>5                                                                                                    |
| Organisation                                                                                              | Röstmeddelanden         En lista med alla röstmeddelanden som spelas upp<br>olika varianter för de olika språken i organisationen<br>funktioner i systemet och kan därför inte tas bort.         Namn         1 Clas Test         AA Group Inbox Tellint Demo         AA Gått för dagen komma till vx tryck 1         AA Gått för dagen komma till vx tryck 1         AA Möte komma till vx tryck 1         AA No VM Gått för dagen         AA No VM Lunch                                                                                                    | i organisationen. Varje meddelande kan ha<br>. En del meddelanden behövs för<br>Beskrivning<br>Test fil för Smartchop<br>AA Group Inbox Tellint Demo<br>AA Gått för dagen komma till vx tryck 1<br>AA Gått för dagen komma till vx tryck 1<br>Den du söker är för närvarande på lunch.<br>För att komma till växeln tryck 1.<br>Den du söker är för närvarande upptagen i<br>möte. För att komma till växeln tryck 1<br>AA No VM Gått för dagen<br>AA No VM Gått för dagen                                                                                                    | Senaste ändring<br>31/05/2019 08:12<br>14/03/2015 10:27<br>24/06/2015 08:52<br>24/06/2015 10:15<br>26/05/2015 16:28<br>15/12/2014 13:26                                                                                                    | Hjälp<br>Ta bor<br>3 2<br>2 2<br>3<br>3                                                                                                    |
| Organisation                                                                                              | Röstmeddelanden         En lista med alla röstmeddelanden som spelas upp<br>olika varianter för de olika språken i organisationen<br>funktioner i systemet och kan därför inte tas bort.         Namn         1 Clas Test         AA Group Inbox Tellint Demo         AA Gått för dagen komma till vx tryck 1         AA Gått för dagen komma till vx tryck 1         AA Möte komma till vx tryck 1         AA No VM Gått för dagen         AA No VM Lunch         AA No VM Möte                                                                                                    | i organisationen. Varje meddelande kan ha<br>. En del meddelanden behövs för<br>Beskrivning<br>Test fil för Smartchop<br>AA Group Inbox Tellint Demo<br>AA Gått för dagen komma till vx tryck 1<br>AA Gått för dagen komma till vx tryck 1<br>Den du söker är för närvarande på lunch.<br>För att komma till växeln tryck 1.<br>Den du söker är för närvarande upptagen i<br>möte. För att komma till växeln tryck 1<br>AA No VM Gått för dagen<br>AA No VM Lunch<br>AA No VM Lunch                                                                                                    | Senaste ändring<br>31/05/2019 08:12<br>14/03/2015 10:27<br>24/06/2015 08:52<br>26/05/2015 16:28<br>26/05/2015 16:27<br>15/12/2014 13:26<br>15/12/2014 13:26                                                                                                    | Hjälp<br>Ta bor<br>3 ><br>7 ><br>2 ><br>5<br>5<br>5<br>5<br>5                                                                                                    |
| Organisation                                                                                              | Röstmeddelanden         En lista med alla röstmeddelanden som spelas upp<br>olika varianter för de olika språken i organisationen<br>funktioner i systemet och kan därför inte tas bort.         Namn         1 Clas Test         AA Group Inbox Tellint Demo         AA Gått för dagen komma till vx tryck 1         AA Gått för dagen komma till vx tryck 1         AA Lunch komma till vx tryck 1         AA Nöte komma till vx tryck 1         AA No VM Gått för dagen         AA No VM Stee         AA No VM Stee                                                                                                    | i organisationen. Varje meddelande kan ha<br>. En del meddelanden behövs för<br>Beskrivning<br>Test fil för Smartchop<br>AA Group Inbox Tellint Demo<br>AA Gått för dagen komma till vx tryck 1<br>AA Gått för dagen komma till vx tryck 1<br>Den du söker är för närvarande på lunch.<br>För att komma till växeln tryck 1.<br>Den du söker är för närvarande upptagen i<br>möte. För att komma till växeln tryck 1<br>AA No VM Gått för dagen<br>AA No VM Gått för dagen<br>AA No VM Möte<br>AA No VM Kote                                                                                                    | Senaste ändring<br>31/05/2019 08:13<br>14/03/2015 10:27<br>24/06/2015 08:52<br>24/06/2015 10:15<br>26/05/2015 16:27<br>15/12/2014 13:26<br>15/12/2014 13:26<br>15/12/2015 16:33                                                                                                    | Hjälp<br>Ta bor<br>3 >><br>7 >><br>2 >><br>5<br>3<br>5<br>5<br>5<br>5<br>5<br>5                                                                                                    |
| Organisation                                                                                              | Röstmeddelanden         En lista med alla röstmeddelanden som spelas upp<br>olika varianter för de olika språken i organisationen<br>funktioner i systemet och kan därför inte tas bort.         Namn         1 Clas Test         AA Group Inbox Tellint Demo         AA Gått för dagen komma till vx tryck 1         AA Gått för dagen komma till vx tryck 1         AA Lunch komma till vx tryck 1         AA Nöte komma till vx tryck 1         AA No VM Gått för dagen         AA No VM Möte         AA No VM Semester         AA No VM Sitk                                                                                    | i organisationen. Varje meddelande kan ha<br>. En del meddelanden behövs för<br>Beskrivning<br>Test fil för Smartchop<br>AA Group Inbox Tellint Demo<br>AA Gått för dagen komma till vx tryck 1<br>Den du söker är för närvarande på lunch.<br>För att komma till växeln tryck 1<br>Den du söker är för närvarande upptagen i<br>möte. För att komma till växeln tryck 1<br>AA No VM Gått för dagen<br>AA No VM Gått för dagen<br>AA No VM Gått för dagen<br>AA No VM Möte<br>AA No VM Stemester<br>AA No VM Sjuk                                                                                                    | Senaste ändring<br>31/05/2019 08:12<br>14/03/2015 10:27<br>24/06/2015 08:52<br>24/06/2015 10:15<br>26/05/2015 16:27<br>15/12/2014 13:26<br>15/12/2014 13:26<br>04/02/2015 16:33<br>15/12/2014 13:27                                                                                                    | Hjälp<br>Ta bor<br>3 >><br>7 >><br>2 >><br>5<br>3<br>3<br>5<br>5<br>5<br>5<br>5<br>5<br>5<br>5<br>5<br>5<br>5<br>5<br>5<br>5<br>5<br>5                                                                                                    |
| Organisation                                                                                              | Röstmeddelanden         En lista med alla röstmeddelanden som spelas upp<br>olika varianter för de olika språken i organisationen<br>funktioner i systemet och kan därför inte tas bort.         Namn         1 Clas Test         AA Group Inbox Tellint Demo         AA Gått för dagen komma till vx tryck 1         AA Gått för dagen komma till vx tryck 1         AA Möte komma till vx tryck 1         AA No VM Gått för dagen         AA No VM Sömester         AA No VM Sjuk         AA No VM Tjänsteresa                                                                                                    | i organisationen. Varje meddelande kan ha<br>. En del meddelanden behövs för<br>Beskrivning<br>Test fil för Smartchop<br>AA Group Inbox Tellint Demo<br>AA Gått för dagen komma till vx tryck 1<br>Den du söker är för närvarande på lunch.<br>För att komma till växeln tryck 1<br>Den du söker är för närvarande upptagen i<br>möte. För att komma till växeln tryck 1<br>AA No VM Gått för dagen<br>AA No VM Lunch<br>AA No VM Möte<br>AA No VM Semester<br>AA No VM Sjuk<br>AA No VM Sjuk                                                                                                    | Senaste ändring<br>31/05/2019 08:13<br>14/03/2015 10:27<br>24/06/2015 08:52<br>24/06/2015 10:15<br>26/05/2015 16:27<br>15/12/2014 13:26<br>15/12/2014 13:26<br>15/12/2014 13:27<br>15/12/2014 13:27<br>15/12/2014 15 | Hjälp<br>Ta bor<br>3 >><br>7 >><br>5<br>5<br>5<br>5<br>5<br>5<br>5<br>5<br>7<br>7<br>7                                                                                                    |
| Organisation                                                                                              |                                                                                                    | Senaste ändring<br>31/05/2019 08:13<br>14/03/2015 10:27<br>24/06/2015 08:52<br>24/06/2015 10:15<br>26/05/2015 16:27<br>15/12/2014 13:26<br>15/12/2014 13:26<br>04/02/2015 16:33<br>15/12/2014 13:27<br>15/12/2014 13:27<br>15/12/2014 13:28                                                                                                    | Hjälp<br>Ta bor<br>3 2 2<br>2 2 2<br>5 5<br>5 5<br>5 5<br>5 5<br>7 7<br>7 7<br>8                                                                                                    |                                                                                                    |
| Organisation                                                                                              | Röstmeddelanden         En lista med alla röstmeddelanden som spelas upp<br>olika varianter för de olika språken i organisationen<br>funktioner i systemet och kan därför inte tas bort.         Namn         1 Clas Test         AA Group Inbox Tellint Demo         AA Gått för dagen komma till vx tryck 1         AA Gått för dagen komma till vx tryck 1         AA Gått för dagen komma till vx tryck 1         AA No VM Gått för dagen         AA No VM Semester         AA No VM Tjänsteresa         AA No VM VAB                                                                                                    | i organisationen. Varje meddelande kan ha<br>. En del meddelanden behövs för<br>Beskrivning<br>Test fil för Smartchop<br>AA Group Inbox Tellint Demo<br>AA Gått för dagen komma till vx tryck 1<br>AA Gått för dagen komma till vx tryck 1<br>Den du söker är för närvarande på lunch.<br>För att komma till växeln tryck 1.<br>Den du söker är för närvarande upptagen i<br>möte. För att komma till växeln tryck 1<br>AA No VM Gått för dagen<br>AA No VM Gått för dagen<br>AA No VM Siuk<br>AA No VM Siuk<br>AA No VM Sjuk<br>AA No VM Sjuk<br>AA No VM Tjänsteresa<br>AA No VM Jönsteresa<br>AA No VM VAB                    | Senaste ändring<br>31/05/2019 08:13<br>14/03/2015 10:27<br>24/06/2015 08:52<br>24/06/2015 10:15<br>26/05/2015 16:27<br>15/12/2014 13:22<br>04/02/2015 16:35<br>15/12/2014 13:22<br>15/12/2014 13:22<br>15/12/2014 13 | Hjälp<br>Ta bor<br>3 ×<br>7 ×<br>2 ×<br>5<br>5<br>5<br>5<br>5<br>7<br>7<br>7<br>7<br>7<br>3<br>3                                                                                                    |
| Organisation                                                                                              | Röstmeddelanden         En lista med alla röstmeddelanden som spelas upp<br>olika varianter för de olika språken i organisationen<br>funktioner i systemet och kan därför inte tas bort.         Namn         1 Clas Test         AA Group Inbox Tellint Demo         AA Gått för dagen komma till vx tryck 1         AA Gått för dagen komma till vx tryck 1         AA Gått för dagen komma till vx tryck 1         AA No VM Gått för dagen         AA No VM Gått för dagen         AA No VM Siuk         AA No VM Siuk         AA No VM Siuk         AA No VM Upptagen         AA No VM VAB         AA Sem komma till vx tryck 1 | i organisationen. Varje meddelande kan ha<br>. En del meddelanden behövs för<br>Beskrivning<br>Test fil för Smartchop<br>AA Gått för dagen komma till vx tryck 1<br>AA Gått för dagen komma till vx tryck 1<br>Den du söker är för närvarande gil unch.<br>För att komma till växeln tryck 1.<br>Den du söker är för närvarande upptagen i<br>möte. För att komma till växeln tryck 1<br>AA No VM Gått för dagen<br>AA No VM Gått för dagen<br>AA No VM Möte<br>AA No VM Sijuk<br>AA No VM Sijuk<br>AA No VM Tjänsteresa<br>AA No VM VAB<br>Den du söker är för närvarande på<br>semester. Tryck 1 för att komma till<br>växeln. | Senaste ändring<br>31/05/2019 08:13<br>14/03/2015 10:27<br>24/06/2015 08:52<br>24/06/2015 10:15<br>26/05/2015 16:28<br>26/05/2015 16:27<br>15/12/2014 13:26<br>15/12/2014 13:27<br>15/12/2014 13:27<br>15/12/2014 13:28<br>26/05/2015 16:29<br>26/05/2015 16:29<br>26/05/2015 16 | Tabor           Tabor           3           2           5           5           5           5           5           5           5           3           7           7           7           7           7           7           7           3           9 |
| Organisation                                                                                              | Röstmeddelanden         En lista med alla röstmeddelanden som spelas upp<br>olika varianter för de olika språken i organisationen<br>funktioner i systemet och kan därför inte tas bort.         Namn         1 Clas Test         AA Group Inbox Tellint Demo         AA Gått för dagen komma till vx tryck 1         AA Gått för dagen komma till vx tryck 1         AA Mote komma till vx tryck 1         AA No VM Gått för dagen         AA No VM Siguk         AA No VM Siguk         AA No VM Siguk         AA No VM Upptagen         AA No VM VAB         AA Sem komma till vx tryck 1                                        | i organisationen. Varje meddelande kan ha<br>En del meddelanden behövs för<br>Beskrivning<br>Test fil för Smartchop<br>AA Göup Inbox Tellint Demo<br>AA Gått för dagen komma till vx tryck 1<br>Den du söker är för närvarande på lunch.<br>För att komma till växeln tryck 1<br>Den du söker är för närvarande upptagen i<br>möte. För att komma till växeln tryck 1<br>AA No VM Gått för dagen<br>AA No VM Gått för dagen<br>AA No VM Gått för ats<br>AA No VM Sijuk<br>AA No VM Sijuk<br>AA No VM Sijuk<br>AA No VM Upptagen<br>AA No VM VAB                                                                                  | Senaste ändring<br>31/05/2019 08:13<br>14/03/2015 10:27<br>24/06/2015 08:52<br>24/06/2015 10:15<br>26/05/2015 16:28<br>26/05/2015 16:27<br>15/12/2014 13:22<br>15/12/2014 13:27<br>15/12/2014 13:28<br>15/12/2014 13:28<br>26/05/2015 16:29                                                                                                    | Hjalp<br>Ta bor<br>3 2<br>2 2<br>2 2<br>5<br>5<br>5<br>5<br>5<br>5<br>5<br>5<br>5<br>5<br>5<br>5<br>7<br>7<br>7<br>7<br>7<br>7<br>8<br>3<br>3<br>9                                                                                                    |

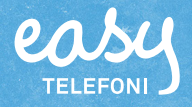

I rutan Meddelandets namn skriver du ett namn för meddelandet, till exempel Julhelgen 2019.

I rutan **Beskriv innehållet i meddelandet** rekommenderar vi att du skriver texten för ditt nya växelmeddelande (manus).

Klicka på Spela in filen.

| ELEFONI                               |                  |                              |                                                                       |                                                                    |                        | search           |          |
|---------------------------------------|------------------|------------------------------|-----------------------------------------------------------------------|--------------------------------------------------------------------|------------------------|------------------|----------|
|                                       |                  |                              |                                                                       |                                                                    | 🫕 Du har 5 larm        | Administratörsvy | Användar |
| Hem Organisation                      | Funktionsnummer  | Enheter                      | _                                                                     | _                                                                  | Inloggad so            | m +46738900400   | Logga u  |
| Organisation                          | Röst             | neddelande                   |                                                                       |                                                                    |                        |                  | Hjäl     |
| Röstmeddelanden     Nummerformatering | Nytt             | röstmedde                    | ande                                                                  |                                                                    |                        |                  |          |
| Röstmeddelanden                       | Meda             | elandets nar                 | n (t.ex. "välkommen"):                                                |                                                                    |                        |                  |          |
| Servicenummergrupp                    | Besk             | iv innehållet                | meddelandet (t.ex. "Välkomm                                           | en till företaget"):                                               |                        |                  |          |
|                                       | 5 Stān           | t 23/12 klocka               | 17.00 tom 26/12<br>Beskriv                                            | ning                                                               |                        | 27               |          |
|                                       | Det h<br>Välj    | ir meddeland                 | et sparas som standardmeddela                                         | ande. Du kan lägga till fler språk nå                              | ir du har skapat det i | här meddelandet. |          |
|                                       | Impo             | tera filen                   | · · · · · · · · · · · · · · · · · · ·                                 | c <sup>9</sup>                                                     |                        |                  |          |
|                                       | 6 Spel<br>Välj d | a in filen<br>et här alterna | ivet om du vill importera en fil<br>ivet om du vill spela in filen ge | rran det lokala filsystemet.<br>nom att låta systemet ringa upp di | q.                     |                  |          |
|                                       | Avbr             | t                            |                                                                       |                                                                    |                        |                  |          |
|                                       |                  |                              |                                                                       |                                                                    |                        | Powered by       | 🗙 Mite   |

Ange ditt eget telefonnummer eller ett annat nummer som systemet ska ringa upp i rutan **Telefonnummer** (använd formatet

+467xxxxxxx). Telefonnumret måste finnas med i växeln. Du kan även klicka på Välj till höger om rutan och välja önskat telefonnummer.

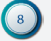

#### Klicka på Initiera samtal.

| TELEFONI                                                               |                                                                                                    |                                  |             | search                                                                |            |
|------------------------------------------------------------------------|----------------------------------------------------------------------------------------------------|----------------------------------|-------------|-----------------------------------------------------------------------|------------|
|                                                                        |                                                                                                    |                                  |             | 1 Du har 5 larm Administratörsv                                       | r Användar |
| lem Tjänster Organisation                                              | Användaradministration                                                                                                    | Funktionsnummer                  | Enheter     | Inloggad som +4673890040                                              | 0 Logga u  |
| rganisation                                                            | Röstmeddelanden                                                                                                    |                                  |             |                                                                       | Hjä        |
| Enhetsplatser                                                          | Nutt sästmaddalan                                                                                                    | de.                              |             |                                                                       |            |
| Kalenderanslutningar                                                   | Nytt rostmeddelan                                                                                                    | de                               |             |                                                                       |            |
| Klassificering av nummertyper                                          | Meddelandets namn (t                                                                                                    | t.ex. "välkommen"):              |             |                                                                       |            |
| Licensanvändning                                                       | Juineigen 2019                                                                                                    | 111 116                          |             |                                                                       |            |
| Lokal tidzon                                                           | Standt 23/12 kl 17 00 tor                                                                                                    | eddelandet (t.ex, "Vi<br>n 26/12 | alkommen    | ill foretaget ):                                                      |            |
| Mobilnummerpool                                                        |                                                                                                    | 120712                           |             |                                                                       |            |
| Närvarostatusar                                                        |                                                                                                    |                                  |             |                                                                       |            |
|                                                                        | Det här meddelandet s                                                                                                    | paras som standard               | meddeland   | e. Du kan lägga till fler språk när du har skapat det här meddelandet |            |
| Organisationsgränser                                                   | and the second second |                                  |             |                                                                       |            |
| Organisationsgränser<br>Organisationsguide                             | Systemet ringer upp di                                                                                                    | g på det angivna nu              | mret. Du fa | r ytterligare instr <mark>u</mark> ktioner när du svarar på samtalet. |            |
| Organisationsgränser<br>Organisationsguide<br><b>T Röstmeddelanden</b> | Systemet ringer upp di<br>Telefonnummer +46738                                                                                                    | g på det angivna nu<br>31234567  | mret. Du fa | r ytterligare instruktioner när du svarar på samtalet.<br>(älj *      |            |

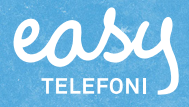

Ο Νι me

Nu ringer växeln upp dig på det angivna telefonnumret för att du ska spela in meddelandet. Läs in önskat meddelande efter tonen. Lägg på när du har talat in röstmeddelandet. I webbfönstret visas ett meddelande om att inspelningen utfördes och att den sparas.

Systemet ringer upp dig på det angivna numret. Du får ytterligare instruktioner när du svarar på samtalet.

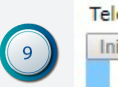

| Telefonnummer   | +46738900400 | *         |  |
|-----------------|--------------|-----------|--|
| Initiera samtal |              |           |  |
|                 |              | Spelar in |  |

När röstmeddelandet har sparats visas det i listan. Klicka på **Spela upp** för att lyssna på röstmeddelandet. Du kan klicka på **Redigera** om du vill spela in röstmeddelandet på nytt.

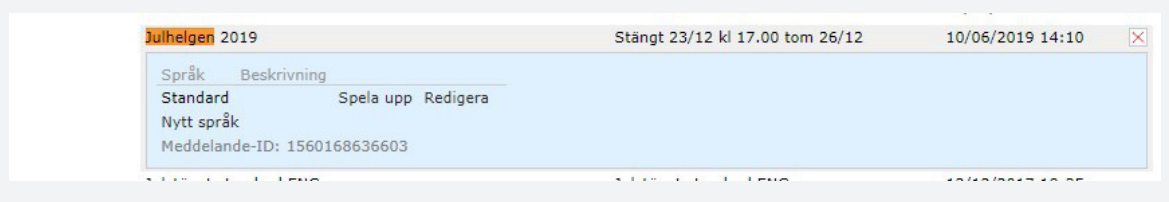

När du är klar finns meddelandet sparat i ert arkiv med röstmedde- landen och kan användas för ett eller flera växelnummer, nu och vid senare tillfällen. Växelmeddelanden spelas in på samma sätt oavsett om de ska användas som välkomstmeddelande, stängtmeddelande, kömeddelande och så vidare.

OBS! Ert nya meddelande måste aktiveras på ett växelnummer (funktions- nummer) innan det spelas upp för de som ringer. Läs nedan hur du akti- verar ert nya meddelande så att det spelas upp när ni har stängt under de ändrade öppettiderna.

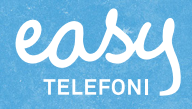

## Ändra öppettider (lägga till ny schemahändelse)

Peka på Funktionsnummer på menyraden och välj Scheman på menyn.

| COSY                                                                   |                                                                                |                                              |           |                                                                                      | search              |          |
|------------------------------------------------------------------------|--------------------------------------------------------------------------------|----------------------------------------------|-----------|--------------------------------------------------------------------------------------|---------------------|----------|
|                                                                        |                                                                                |                                              |           | 🧎 Du har 5 larm                                                                      | Administratörsvy An | vändarvy |
| Hem Tjänster Organisation                                              | Användaradministration                                                         | Funktionsnummer                              | Enheter   | Inloggad son                                                                         | n +46738900400 La   | ogga ut  |
| Organisation                                                           | Röstmeddelanden                                                                | ACD Light-grupper<br>ACD-grupper             |           |                                                                                      |                     | Hjälp    |
| Enhetsplatser<br>Kalenderanslutningar<br>Klassificering av nummertyner | En lista med alla röstm<br>olika varianter för de o<br>funktioner i systemet o | Externa system<br>Faxnummer<br>Gruppinkorgar |           | ionen. Varje meddelande kan ha<br>eddelanden behövs för                              |                     |          |
| Licensanvändning                                                       | Namn                                                                           | Nummer till konfere                          | enssamtal | Beskrivning                                                                          | Senaste ändring     | Ta bort  |
| Lokal tidzon                                                           | AA Group Inbox Tellint                                                         | Nummer till röstbre                          | vlåda     | AA Group Inbox Tellint Demo                                                          | 14/03/2015 10:27    | ×        |
| Mobilnummerpool                                                        | AA Gått för dagen kon                                                          | Regelbaserade num                            | mer       | AA Gått för dagen komma till vx tryck 1                                              | 24/06/2015 08:52    | ×        |
| Närvarostatusar                                                        | AA Gått för dagen kon                                                          | Scheman                                      |           | för dagen komma till vx tryck 1                                                      | 24/06/2015 10:15    |          |
| Organisationsgränser                                                   | AA Lunch komma till v                                                          | Sökgruppsnummer<br>Telefonistrarupper        |           | 5 söker är för närvarande på lunch.<br>För att komma till växeln tryck 1.            | 26/05/2015 16:28    |          |
| Organisationsguide                                                     | AA Möte komma till vx                                                          | c tryck 1                                    |           | Den du söker är för närvarande upptagen i<br>möte. För att komma till växeln tryck 1 | 26/05/2015 16:27    |          |

2 Klicka på det funktionsnummer som du vill lägga till en ny schema- händelse för.

| COSY                        |                                          |                                               |                       |                         |                  | search           |            |
|-----------------------------|------------------------------------------|-----------------------------------------------|-----------------------|-------------------------|------------------|------------------|------------|
|                             |                                          |                                               |                       |                         | 🔒 Du har 5 larm  | Administratörsvy | Användarvy |
| Hem Tjänster Organisation   | Användaradministration                   | Funktionsnummer                               | Enheter               |                         | Inloggad se      | om +46738900400  | Logga ut   |
| Funktionsnummer             | Scheman                                  |                                               |                       |                         |                  |                  | Hjälp      |
| ACD Light-grupper           | Skapa scheman för f                      | unktionsnummer för a                          | tt ange öpp           | ettider, stängningstide | er och undantag. |                  |            |
| ACD-grupper                 | Du kan även ange hu                      | ır samtal ska hanteras                        | under sche            | mahändelser.            |                  |                  |            |
| Externa system              | <ul> <li>Ett nytt schema skap</li> </ul> | as nar ett funktionsnu                        | mmer skap             | as.                     |                  |                  |            |
| Faxnummer                   | Scheman kan skapas<br>sökgruppsnummer o  | för telefonistgruppnu<br>ch nummer för delade | mmer, ACD-<br>linjer. | gruppnummer, IVR-n      | ummer,           |                  |            |
| Gruppinkorgar               | Namn                                     |                                               |                       | Nummer                  | Nummertyp        | Statu            | 5          |
| IVR-nummer                  | Visual ACD Light                         |                                               |                       | 146102006541            | ACD Liebt        |                  |            |
| Nummer till konferenssamtal | Vaxer ACD Light                          |                                               |                       | +40102090341            | ACD Light        |                  |            |
| Nummer till röstbrevlåda    | Easy Admin                               |                                               |                       | +46102096580            | Telefonist       | •                |            |
| Nummervisualisering         | Easy Jour                                |                                               |                       | +46102096599            | Telefonist       | •                |            |
| Regelbaserade nummer        | Easy Norge                               |                                               |                       | +4763791992             | Telefonist       | •                |            |
| Scheman                     | Easy Support                             |                                               |                       | +46774400600            | Telefonist       | •                |            |
| Sökgruppsnummer             | Easy Support +                           |                                               |                       | +46770710300            | Telefonist       | •                |            |
| Telefonistgrupper 2         | Ekonomi                                  |                                               |                       | +46102096530            | Telefonist       | •                |            |

#### 3 Klicka på Lägg till en ny schemahändelse.

| COLSA                       |                        |                            |                                  | search                           |           |
|-----------------------------|------------------------|----------------------------|----------------------------------|----------------------------------|-----------|
|                             |                        |                            |                                  | 🔥 Du har 5 larm Administratörsvy | Användarv |
| Hem Tjänster Organisation   | Användaradministration | Funktionsnummer            | Enheter                          | Inloggad som +46738900400        | Logga ut  |
| Funktionsnummer             | Scheman (Ekonom        | i, +46102096530)           |                                  |                                  | Hjäl      |
| ACD Light-grupper           | Konfigurera schemah    | nändelser av typen öpp     | et, vidarekoppla eller stängt fö | ör att ange hur                  |           |
| ACD-grupper                 | samtal ska hanteras    | under sådana händels       | er. Standardstatus kan även re   | edigeras.                        |           |
| Externa system              | Schemahändelser vis    | sas i en prioriteringslist | a. Händelser högre upp i listar  | n åsidosätter                    |           |
| Faxnummer                   | händelser längre ned   | 1.                         |                                  |                                  |           |
| Gruppinkorgar               | Namn                   |                            | Varaktighet                      | Åtgärd                           |           |
| IVR-nummer (3)              | 📥 🖶 Lägg till en       | ny schemahändelse          |                                  |                                  |           |
| Nummer till konferenssamtal | Lunch 5                |                            | Per vecka, 11:59 - 13:           | 00 😑 Stängt                      |           |
| Nummer till röstbrevlåda    | 📃 Öppet 4              |                            | Per vecka, 09:00 - 16:           | 00 Öppna                         |           |
| Nummervisualisering         | Redigera st            | andardschemahändels        | e Alltid                         | G Stängt                         |           |
| Regelbaserade nummer        |                        |                            |                                  | - cungu                          |           |

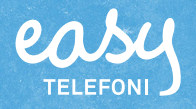

- Skriv ett namn på schemahändelsen, till exempel Julstängt, i rutan Namn på händelse.
- I listrutan Upprepa väljer du Aldrig eftersom händelsen inte ska upprepas.
- Klicka på kalendersymbolen vid Från och visa December månad, markera datumet 23.
- Klicka på klocksymbolen vid Från och markera tiden 17:00.
- I rutorna vid Till väljer vi 26 december och 24:00.

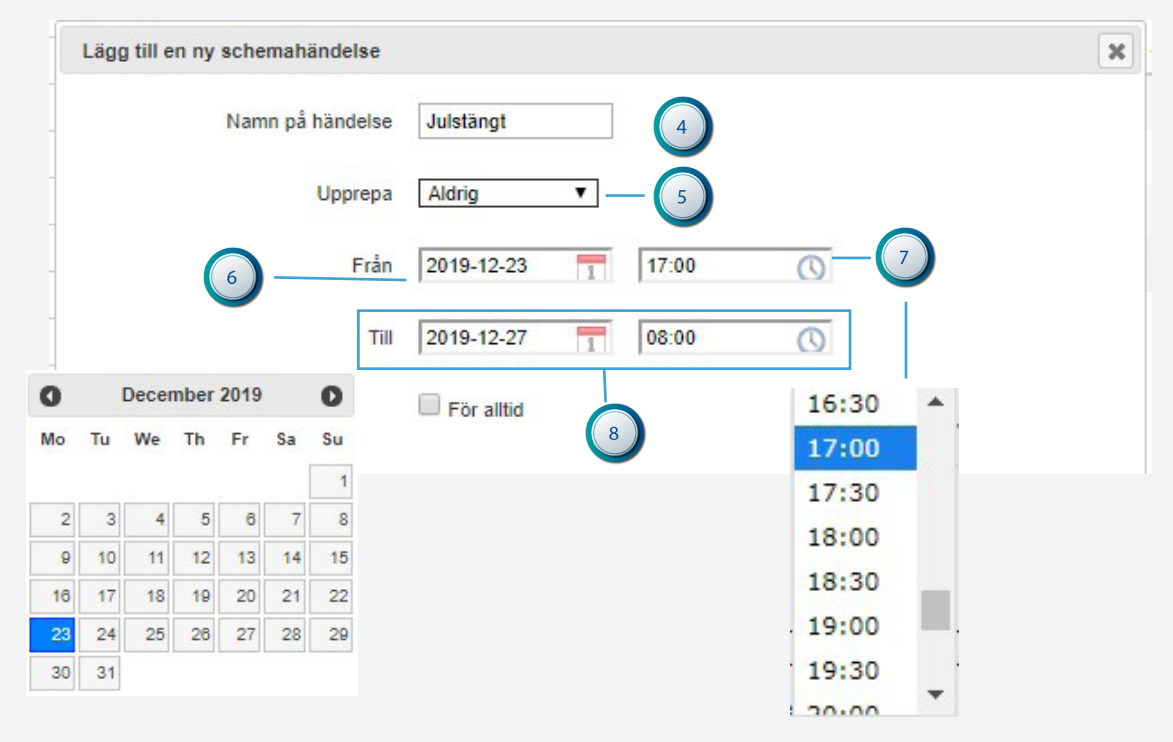

- ) Öppna listrutan Meddelande och välj meddelandet du precis skapade, Julhelgen 2019.
  - Öppna listrutan Åtgärd och välj Stängt.
  - Markera Avsluta befintliga samtal i kön om du vill att dessa ska avslutas så fort händelsetiden inträffar.
- 🕦 Klicka på Spara.

10

11

| Juistängt                                   |                                                                                                    |
|---------------------------------------------|----------------------------------------------------------------------------------------------------|
| Aldrig                                      |                                                                                                    |
| 2019-12-23                                  |                                                                                                    |
| 2019-12-27                                  |                                                                                                    |
| För alltid                                  |                                                                                                    |
| Juliheigen 2019   Lägg till nytt meddelande | 9                                                                                                    |
| Stängt   Avsluta befintliga samtal i kö     |                                                                                                    |
| Spara                                       | Stäng                                                                                                    |
|                                             |                                                                                                    |
|                                             | Julstangt<br>Aldrig<br>2019-12-23<br>17:00<br>2019-12-27<br>08:00<br>For alltid<br>Julheigen 2019<br>Lägg till nytt meddelande<br>Stangt<br>Avsluta befintliga samtal i kö<br>Spara<br>10<br>11<br>12<br>12<br>12<br>13<br>14<br>14<br>15<br>17<br>17  17  17  17  17  17  17  17  17  17 |

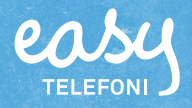

Schemahändelsen läggs in högst upp i prioriteringslistan.

|                             |                        |                                 |                                 |                  | search           |          |
|-----------------------------|------------------------|---------------------------------|---------------------------------|------------------|------------------|----------|
|                             |                        |                                 |                                 | 🔥 Du har 5 larm  | Administratörsvy | Användar |
| em Tjänster Organisation    | Användaradministration | Funktionsnummer                 | Enheter                         | Inloggad so      | om +46738900400  | Logga u  |
| nktionsnummer               | Scheman (Ekonom        | i, +46102096530)                |                                 |                  |                  | Hjä      |
| CD Light-grupper            | Konfigurera schemah    | ändelser av typen öpp           | et, vidarekoppla eller stängt f | för att ange hur |                  |          |
| CD-grupper                  | samtal ska hanteras    | under sådana händelse           | r. Standardstatus kan även r    | edigeras.        |                  |          |
| xterna system               | Schemahändelser vis    | as i en prioriteringslist       | a. Händelser högre upp i lista  | n åsidosätter    |                  |          |
| axnummer                    | händelser längre ned   |                                 |                                 |                  |                  |          |
| Gruppinkorgar               | Namn                   |                                 | Varaktighet                     |                  | Åtgärd           |          |
| VR-nummer                   | 🛉 Lägg till en         | ny schemahändelse               |                                 |                  |                  |          |
| lummer till konferenssamtal | julstängt              |                                 | 2019-12-23 17:00 - 2            | 019-12-27 08:00  | Stängt           |          |
| lummer till röstbrevlåda    | E Lunch 5              |                                 | Per vecka, 11:59 - 13           | :00              | Stängt           | ×        |
| lummervisualisering         | Öppet 4                |                                 | Per vecka, 09:00 - 16:          | :00              | Oppna            |          |
| tegelbaserade nummer        | Redigera et:           | andardechamahändeles            | Allfid                          |                  | Ctinat           |          |
| cheman                      | Redigera su            | andaruschemanandelse            | Alluo                           |                  | Stangt           |          |
| ökgruppsnummer              | Schematidszon: Euro    | pe/Stockholm <mark>ändra</mark> |                                 |                  |                  |          |
| elefonistgrupper            |                        |                                 |                                 |                  |                  |          |
|                             |                        |                                 |                                 |                  | Powered by       | 🔀 Mite   |

Nu har öppettiderna ändrats för det här växelnumret. Tänk efter om ni behöver ändra öppettider för fler nummer. Då gör ni ändringen på precis samma sätt för de andra numren. Ni kan använda samma meddelande för flera nummer eller spela in nya.

#### Testa de nya öppettiderna

Vi rekommenderar att ni ringer in för att testa att de nya öppettiderna fungerar som ni vill. OBS! Om ändringen gäller för framtida datum behöver ni ringa in och testa det datum när ändringen gäller

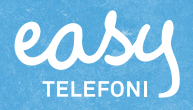

1

#### Ta bort schemahändelser

När helgen har passerat kan du ta bort schemahändelsen:

Välj Scheman under Funktionsnummer och klicka på det funktions- nummer vars schema ska tas bort.

- 2) Peka på den schemahändelse som ska tas bort.
- Klicka på knappen *Ta bort* (krysset) längst till höger på händelse- raden. 3
- Klicka på Ta bort händelse för att bekräfta att du vill ta bort den (4)

| ndelsen? |
|----------|
| nuoloon. |
|          |